## 62.代开增值税专用发票

【功能概述】

纳税人可通过本功能在线申请邮寄代开增值税专用发票。

【办理路径】

江苏税务电子税务局 〖首页 〗→ 〖我要办税 〗→ 〖发票使用 〗→ 〖代 开发票 〗→ 〖邮寄代开增值税专用发票申请 〗

【办理流程】

签署《代开发票风险提示提醒》一网上申请一(税务机关受理)一出 件

【具体操作】

一、签署《代开发票风险提示提醒》

1. 点击菜单栏"我要办税",选择"发票使用",选择"代开发票",

点击进入"邮寄代开增值税专用发票申请"功能。

| ● 国家税务总局江东<br>****** | \$省电子税务局                     |               |                     |                               |        | <b>教徒入</b> 常要接多新       | MR HA XXII               | 3HH       |
|----------------------|------------------------------|---------------|---------------------|-------------------------------|--------|------------------------|--------------------------|-----------|
| 合 常用功能 设置            | 我的信息 我要办税                    | 我要查询 互动中心     | 公众服务                |                               |        |                        |                          |           |
| - 祝景徹的(申报、页正、作度)     |                              |               |                     | -                             | -      |                        | -                        | 0         |
| - 开肩税收完税(要)证明        | 综合信息报告                       | 发展使用          | (現在)<br>税務申报及案約     | 111 .<br>税收減先                 | 2 证明开具 | 税务行政许可                 | 検査管理                     | 一般很(抵)税管理 |
| 664%3                |                              |               |                     |                               |        |                        |                          |           |
| * 新办个体工商户综合申请更奖      | 1 发票使用                       |               |                     |                               |        |                        |                          |           |
| • 新办企业综合申请套备         | 公募事件、用意里板定及通<br>大業輸出         | 12<br>1       | 发票的<br>开 <b>月</b> 红 | 用字理值發考用发展                     |        | 代开发票<br>               | 8已报税证明                   |           |
| • 詩区域於积事项综合力理查餐      | 內華支票升兵系统<br>发展重新             |               | 自己承<br>代开发          | 线发展上线<br>重作废                  |        | 发展用翻屉量支速3<br>电子截负层对按焊( | 5%。<br>11税发票综合服务平台相关应用功能 |           |
| • 发展现频展显空距差幅         | ■時代井安県的作用(204                |               |                     |                               |        |                        |                          |           |
| - 小规模转一般纳税人套袋        | 代开发票(应急)                     |               | 通用加                 | 计数域运输的声明(应急)                  |        | 同签三方协议(应)              | a.)                      |           |
| - 非居民企业管理复奖          | 经让回望三方协议(成集)<br>并具红字增值核专用发票( | <b>应</b> 意)   | 信北南小徽金              | 但士兵乐寨(应急)<br>融增值我民惠政策救部统计(应急) |        | 企业重点群体人类5              | em (22.2.)               |           |
| 88 精色业务              | 0                            | ß             | **                  | 62                            |        | A                      |                          |           |
| - 懐院互动               | 出口退税管理                       | 增值税抵扣凭证管理     | 納税信用                | 涉戰专业服务机构管理                    | 其他服务事项 | 线上执法                   | 法律追责与教济事项                |           |
| - 网络发展开具系统           |                              |               |                     |                               |        |                        |                          |           |
| - 互联网平台管理            | TANK I STATEMENT             |               |                     |                               |        |                        |                          |           |
| A ROTAL              | 我的物力。能好花起                    |               |                     |                               |        |                        |                          |           |
| - 改策速送               | 征收项目                         | 申报表种类         |                     | <b>表</b> 弦所 <mark>異</mark> 期起 | 夜弦所属期止 | 申报期限                   | 申报状态                     | 操作        |
| - 我的提醒               |                              | 其他类型申报(依发生选报) |                     |                               |        | () <del></del> )       |                          | 1012      |

| 国家税务总局江苏省电子税务。            | 局                  |        | - |      | xie   | <b>田限期:智尤  </b> 文和当贞 |
|---------------------------|--------------------|--------|---|------|-------|----------------------|
| ● 首页 > 我要办税 > 发展使用 > 代开发展 |                    |        |   |      |       |                      |
| 业务功能                      |                    |        |   |      |       |                      |
|                           | ()<br>前週交展代开曲<br>者 |        |   |      |       |                      |
| 力理中业务 物流签收情况              |                    |        |   |      |       |                      |
| - 申请单号:                   | 提交时间起:             | 提交时间止: |   | 表单状态 | :请选择『 | 五间                   |
| 准备资料(标注"的为必报项)            |                    |        |   |      |       |                      |
| 普通发票代开申请 代开增值税专用发票申请      |                    |        |   |      |       |                      |
| 无                         |                    |        |   |      |       |                      |

## 2. 风险提示提醒及政策信息提示信息确认,纳税人阅读后点击"已

知悉",即可进入下一步。

| 信息提示                                                                                                    |
|----------------------------------------------------------------------------------------------------|
| ▲ 温馨提示:需要开具增值税纸质普通发票、增值税电子普通发票、增值税纸质专用发票、增值税电子专用发票、纸质机动车销售统一发票和纸质二手车销售统一发票的纳税人,均可以向主管税务机关<br>免费申领税务UKey,并依托增值税电子发票公共服务平台,免费开具发票。 |
| 代开发票风险提示提醒                                                                                                    |
| 導敬的代开发票申请人:                                                                                                    |
| 您进行实名办税身份认证后,正在申请代开发票业务。您应对申请代开发票内容的真实性负责,并承担虚开发票的相关法律责任。现将代开发票有关法律风险提示提醒如下:                                                     |
| 违反规定虚开发票或非法代开发票的,根据《中华人民共和国发票管理办法》第三十七条规定,由税务机关没收违法所得,可以并处罚款;构成犯罪的,依法追究刑事责任。                                                     |
| 虚开增值税专用发票或者虚开用于确职出口退税、抵扣税款的其他发票,按照《中华人民共和国刑法》第二百零五条规定,对单位判处罚金,并对其直接负责的主管人员和其他直接责任人员,处三年                                          |
| 以下有期徒刑或者拘役;虚开的税款数额较大或者有其他严重情节的,处三年以上十年以下有期徒刑;虚开的税款数额巨大或者有其他特别严重情节的,处十年以上有期徒刑或者无期徒刑。                                              |
| 虚形《中华人民共和国刑法》第二百零五条规定以外的其他发票,情节严重的,对单位判处罚全,并对其直接负责的主管人员和其他直接责任人员,处二年以下有期徒刑、拘役或者管制;情节特别严<br>                                      |
| 重的,处二年以上七年以下有期徒刑。                                                                                                    |
| 如果您作为代开发票申请人提供虚赋资料申请代开发票,一些查求属于虚开发票开行合相关条件,税务部认序问社会公布开绘则相关部认来取联合惩戒和管理措施。                                                         |
| 本人已完整阅读上述有关发票风险游示提醒,已充分理解、知晓上述杂款内容,本次申请代升发票的全部内容是真实的,如有虚假感意承担相应法律责任。                                                             |
|                                                                                                    |
|                                                                                                    |
|                                                                                                    |
| 已知識 眼海                                                                                                    |

## 3. 邮资信息确认,勾选已阅读后,点击"办理",进入下一步。

| 邮递内容              | 标准                           | 资费                                |
|-------------------|------------------------------|-----------------------------------|
| 发票                | 份数                           | 固定资费:14元                          |
| ;<br>1) 我已经详细阅读并接 | 友情提醒:请收件时必须准<br>受《国家税务总局苏州市税 | 备公章或发票专用章。<br>务局关于调整发票邮递配送签收流程的通知 |

二、网上申请

点击页面左上角"业务前置监控",系统后台判断满足办理条件后, 即可按照页面提示填写代开发票申请信息。

| 国家税务总局江苏省电子<br>1004                                                                                                    | 税务局                                                                                                    |                                                                |                                                                                      |                               | RE    | 有用級別:寶元   久闭当 |
|----------------------------------------------------------------------------------------------------|----------------------------------------------------------------------------------------------------|----------------------------------------------------------------|--------------------------------------------------------------------------------------|-------------------------------|-------|---------------|
| ● 首页 → <u>利要分配</u> → 发票使用 → 代开发票                                                                                                    |                                                                                                    |                                                                |                                                                                      |                               |       |               |
| が回主页 山系設備出版                                                                                                    |                                                                                                    |                                                                |                                                                                      |                               |       |               |
|                                                                                                    |                                                                                                    |                                                                | 收养人信息                                                                                |                               |       |               |
| 选择:                                                                                                    | su                                                                                                    |                                                                |                                                                                      |                               |       |               |
| ©注册均址                                                                                                    | 太台市 室                                                                                                    |                                                                |                                                                                      |                               |       |               |
| ◎生产经常地址                                                                                                    | 太仓市 室                                                                                                    |                                                                |                                                                                      |                               |       |               |
| ②财务依算地址                                                                                                    | 苏州市请选择 •请选择                                                                                                    | •                                                              | 路 号                                                                                  |                               |       |               |
| 选择校(                                                                                                    | 秋                                                                                                    |                                                                |                                                                                      |                               |       |               |
| © 力稅人姓名                                                                                                    |                                                                                                    |                                                                | 即視人告诉                                                                                |                               |       |               |
| 0财务负责人姓名                                                                                                    |                                                                                                    |                                                                | 财务负责人等码                                                                              |                               |       |               |
| ◎法定代表人姓名(巴安名制)                                                                                                    | M.                                                                                                    |                                                                | 法定代表人等時                                                                              |                               | 18 88 |               |
|                                                                                                    |                                                                                                    | 信息                                                             | ×                                                                                    |                               |       |               |
| 编号: Y2                                                                                                    | 214103472                                                                                                    | <b>法生产</b> 生                                                   | 小人和新导动体"。和新启不复只由                                                                     |                               |       |               |
| 代开概要机关名称: 国                                                                                                    | 家院务总局大会市税务局                                                                                                    | 理条件!                                                           | TANTE, MATENCO                                                                       |                               |       |               |
| 代开人声明:本次代开发要提供的信息真实、完整、准确、符合                                                                                                    | r有关法律、法规、如有违反,由代开申请人承担相关法律后单。                                                                                                    |                                                                |                                                                                      |                               |       |               |
| 【注意等项】<br>1.本書電磁運行支加的使人會動付行委員、用他(会評量<br>2.信息(例前應 其來的包包,用于金属用者在此的以及書類<br>3.信息代約前 其來的包包,用于金属用者在此的以及書類<br>4.小明識的使人目標也要求相對其以及了。(以上个事業力以分辨<br>5.創業代行效果、可能換付及其TPS以及。<br>6.毫升4-000或以出來,因此對TPS以及。<br>6.毫升4-000或以出來,因此對TPS以及。<br>6.毫升4-000或以出來,因此對TPS以及。 | 時代,高,区)許是有主命部の秘密時行1558年後。<br>約2時期198055 日時(2016)36時間が現現。開始2018年後期間的<br>2番开兵準備現代時間2番約,可以用活動可增強的2番重要指統而下<br>18855。秦国地域的中部2457万)。当時因許是當當時時间主要<br>2日時外。 | )、 (21)服务、 餐饮服务、 居民<br>577月、 西岸同行开具增值限行<br>32(金)3910代数、 在漂道把专用 | 場短<br>日繁現於40%が現め不得抵約,将开肩峰遭发展。<br>州政業的40%期間的後人,被將10%不再为其代升增<br>強業全部較次過回該省任规定开肩紅字专用強業后 | / 通数专用发展。<br>1.可以向主管电路机关由直接压。 |       |               |
|                                                                                                    |                                                                                                    | 3% 1995 1% :                                                   | 2                                                                                    |                               |       |               |
|                                                                                                    | 者选择                                                                                                    | 您本次申请代开的项目类型:                                                  |                                                                                      | • 代开球目线型与行业对照表                |       |               |
|                                                                                                    | 请选择                                                                                                    | 您本次申请代开的行业说目:                                                  |                                                                                      | •                             |       |               |
| 申请日期 202                                                                                                    | 1-08-09                                                                                                    |                                                                |                                                                                      |                               |       |               |
| 客户信息选择及数1                                                                                                    |                                                                                                    | 1941<br>1941                                                   | 买方纳税人信息                                                                              |                               |       |               |
|                                                                                                    |                                                                                                    |                                                                |                                                                                      |                               |       |               |

1. 代开发票申请信息填写完成后,点击"保存"。

| ● 国家税务总局江苏省电子                                                                                                    | 税务局                                                                                      |                                                                                                 |                                                                                          | The second second secon | G用级期:首尤   Xa |
|----------------------------------------------------------------------------------------------------|------------------------------------------------------------------------------------------|-------------------------------------------------------------------------------------------------|------------------------------------------------------------------------------------------|----------------------------------------------------------------------------------------------------|--------------|
|                                                                                                    |                                                                                          |                                                                                                 |                                                                                          |                                                                                                    |              |
|                                                                                                    |                                                                                          |                                                                                                 | 收件人信息                                                                                    |                                                                                                    |              |
| 法释地                                                                                                    | 赴                                                                                        |                                                                                                 |                                                                                          |                                                                                                    | 1            |
| 0注册地址                                                                                                    | 太命市                                                                                      | 室                                                                                               |                                                                                          |                                                                                                    |              |
| D 生产经营地址                                                                                                    | 大台市                                                                                      | 2                                                                                               |                                                                                          |                                                                                                    |              |
| 0 财务核算地址                                                                                                    | 苏州市请选择                                                                                   | ▼请选择 ▼                                                                                          | 26 -                                                                                     |                                                                                                    |              |
| 选择收付                                                                                                    | :人                                                                                       |                                                                                                 |                                                                                          |                                                                                                    |              |
| 0.为税人姓名                                                                                                    |                                                                                          |                                                                                                 | 功械人帶码                                                                                    |                                                                                                    |              |
| 0.财务负责人姓名                                                                                                    |                                                                                          |                                                                                                 | 财务负责人带码                                                                                  |                                                                                                    |              |
| D法定代表人姓名(巴英名制)                                                                                                    | Di la                                                                                    |                                                                                                 | 法定代表人号码                                                                                  | 1/                                                                                                    | 8            |
|                                                                                                    |                                                                                          | (0)                                                                                             | 中國值航专用发票                                                                                 |                                                                                                    |              |
| 満号: Y2                                                                                                    | 14103472                                                                                 |                                                                                                 |                                                                                          |                                                                                                    |              |
| 代开税券机关名称: 田田                                                                                                    | 家税务总局大仓市税务局                                                                              |                                                                                                 |                                                                                          |                                                                                                    |              |
| 代开人声明:本次代开发要提供的信息真实、完整、准确,符合                                                                                                    | 有关法律、法规、如有违反,由代开                                                                         | 申请人承担相关法律后果。                                                                                    |                                                                                          |                                                                                                    |              |
| (28年4月)<br>1、本部基準約平古地均数人走通代计会置,异他(会管型,)<br>2、根本(以及即 西東線的局量 关于全面面非常地的处理重要<br>3、港市小板市场人工资格。如此的注意增量和色明分子,<br>4、为成果的体人 月時豐富集組(日本)的注意增量和色明分子。<br>5、都市代计量。是本就有120分时的加速。<br>6、专行14000和边境定是的开展。此前的油模型由目卷出。15度 | 9件、表、区)开具专要应到功规程;<br>就点的意见》如果(2016)36号相<br>要开具增值就专用发展的,可以重用<br>明的,事实的告锁未启过45万元)。<br>日除外。 | 各行初送幸德。<br>年期回、明細的新安加減時時、西於時時、乾沈時時、西<br>市場用將信仰其著行可以的自行开算。但得自行开算增信所<br>二利前开具想道的专用如果已经卷约的时候,已遭道的考 | 代日期時代の美国師が「道知」。造竹里共憲社里。<br>(6月末期)・「和国が不用か加化打磨資料 6月25日。<br>行りまま前取りた回帰すかが加手具に本⇒だが定点。可以向上当夜 | 著作共由管理正,                                                                                                    |              |
|                                                                                                    |                                                                                          | 3%4##1%                                                                                         |                                                                                          | •                                                                                                    |              |
|                                                                                                    |                                                                                          | 请选择您本次申请代开的项目使型                                                                                 | :                                                                                        | • 他开境自杀型与行业对照表                                                                                                    |              |
|                                                                                                    |                                                                                          | 遭远择版本次申请代开的行业视目                                                                                 | 0                                                                                        | •                                                                                                    |              |
| ■満日期 2021                                                                                                    | -08-09                                                                                   |                                                                                                 |                                                                                          |                                                                                                    |              |
| 客户信息选择政制                                                                                                    |                                                                                          |                                                                                                 | <b>与买方给机人信息</b>                                                                          |                                                                                                    |              |
| *訪院人识别号                                                                                                    |                                                                                          |                                                                                                 | "纳税人名称                                                                                   |                                                                                                    |              |

2.保存成功后,系统会判断此条申请是否会触发约谈,如果触发约谈,则提示如下:

| 49                                                                                                    |                                                 |                     |                   |                       |                                             |                                                                                                    |                             | Statistics |  |
|----------------------------------------------------------------------------------------------------|-------------------------------------------------|---------------------|-------------------|-----------------------|---------------------------------------------|----------------------------------------------------------------------------------------------------|-----------------------------|------------|--|
| 5 > 我要の税 > 发票使用                                                                                                    | > 代开发票                                          |                     |                   |                       |                                             |                                                                                                    |                             |            |  |
| 7 1115                                                                                                    |                                                 |                     |                   |                       |                                             |                                                                                                    |                             |            |  |
|                                                                                                    |                                                 |                     |                   | CONTINUEDOS CONDOCI   | restr.                                      |                                                                                                    |                             |            |  |
|                                                                                                    | 建筑服务                                            | 6)Ratt              |                   |                       |                                             |                                                                                                    |                             |            |  |
|                                                                                                    | 建筑服务会                                           | 合物的時期               |                   |                       |                                             |                                                                                                    |                             |            |  |
|                                                                                                    | 个体工商户出版                                         | 晶性瘤的转 <del>合计</del> |                   |                       |                                             |                                                                                                    |                             |            |  |
| 《物道应税劳务、服务名仰                                                                                                    | 現枯型号                                            | 40                  | 代开金标(金税)          | ne                    | 单价(不会程)                                     | 代开皇媛(不贵税)                                                                                                    | 研究率                         | 82.65      |  |
| 1                                                                                                    | 1                                               | 元 *                 | 99999.00          | 1                     | 99008.91089109                              | 99008.91                                                                                                    |                             | 990.09     |  |
|                                                                                                    |                                                 | 14.80 ·             |                   |                       |                                             |                                                                                                    |                             |            |  |
|                                                                                                    |                                                 | 15.8.               |                   |                       |                                             |                                                                                                    |                             |            |  |
| ļi l                                                                                                    |                                                 | A materia           | 目白素计由通承再发展20次,增长  | 四语德国创办35百行日           | 1491                                        |                                                                                                    |                             |            |  |
|                                                                                                    |                                                 | ●                   |                   |                       |                                             |                                                                                                    |                             |            |  |
|                                                                                                    |                                                 | 主管税务机               | 1关申请启动的设事项; 或选择"申 | 请 <u>自</u> 开",到主营税务机关 | 申请使用税控设备自行升具发票!                             |                                                                                                    |                             |            |  |
|                                                                                                    |                                                 |                     |                   |                       |                                             |                                                                                                    |                             |            |  |
|                                                                                                    |                                                 |                     |                   |                       |                                             |                                                                                                    |                             |            |  |
|                                                                                                    |                                                 |                     |                   |                       |                                             |                                                                                                    |                             |            |  |
| 的现在计                                                                                                    | 99999.00                                        |                     |                   |                       |                                             |                                                                                                    |                             |            |  |
| Eliteriti<br>Rit                                                                                                    | 99999.00                                        |                     |                   |                       |                                             | -                                                                                                    |                             |            |  |
| sintent<br>Riz                                                                                                    | 99999.00                                        |                     |                   | 潮绘代开                  | 而云白井                                        |                                                                                                    |                             |            |  |
| 的政府计<br>第1章<br>1875年人研究員員                                                                                                    | 99999.00                                        | Luceseur            |                   | 潮绘代开                  | парн                                        | and a second second second second second second second second second second second second second second second | 偏行                          |            |  |
| streamst<br>seite<br>restell.4509/6<br>r2552                                                                                                    | 99999.00<br>32<br>太命市                           |                     |                   | 潮搶代开                  | 中语自开                                        | 1 percenter managements                                                                                        | (累行                         |            |  |
| 約成前计<br>第1注<br>1980氏/1983年<br>1980氏/1983年<br>1981年<br>1981<br>1981 | 99999.00<br>32<br>太白市<br>314次村第8頭の              | 6                   |                   | 潮放代开                  | 中语自开                                        | 21314305106644(太会沢)                                                                                            | (開行<br>1章公園行                |            |  |
| 約載曲计<br>業注<br>1802年<br>1803年<br>1983年<br>1985日小規行行動<br>1985日報号                                                                                                    | 99999.00<br>32<br>太命北<br>314次时用金橋行<br>70        | 6                   |                   | With (K.F.            | <b>申适白</b> 月<br>*特别的你行业员你发布<br>*教展考虑        | 間<br>  1314305106644,士皇衣1<br>  82                                                                              | (開行<br>1年 <b>山街</b> 行<br>12 |            |  |
| 約款曲计<br>會注<br>"約款人订約時<br>"物注<br>"物注方外項<br>行約到<br>行為或名利                                                                                                    | 99999.00<br>32<br>太白市<br>314次村常能都行<br>70<br>太白市 | 5                   | _                 | <b>潮给代开</b>           | 中省会月<br>- 他也力想行言业用点本称<br>- 世系和述<br>- 和来记述中述 | 第一<br>13540510664大会70<br>82<br>1935頃                                                                           | ाह्मतः<br>गव्यध्वातः<br>12  |            |  |

选择"继续代开"的,会提示"约谈流程发起成功!"。选择"申请 自开",代开申请流程结束,代开申请表单状态会变成"草稿"状态, 可修改或删除。

| 国家税务总局江苏                                                                                                    | 省电子税                                                                   | 务局                                                                                                    |                                          |                                                                                              |                           | **** | 信用级别:智无   关闭: |
|----------------------------------------------------------------------------------------------------|------------------------------------------------------------------------|----------------------------------------------------------------------------------------------------|------------------------------------------|----------------------------------------------------------------------------------------------|---------------------------|------|---------------|
| 首页 > 我要办税 > 发票使用 > 代开发                                                                                                    |                                                                        |                                                                                                    |                                          |                                                                                              |                           |      |               |
| <u>郑回主页</u> 计栈                                                                                                    |                                                                        |                                                                                                    |                                          |                                                                                              |                           |      |               |
|                                                                                                    |                                                                        |                                                                                                    |                                          | 效样人倍应                                                                                        |                           |      |               |
|                                                                                                    | 透辉始地                                                                   |                                                                                                    |                                          |                                                                                              |                           |      |               |
| ◎注册地址                                                                                                    |                                                                        | 大0市 号                                                                                                    |                                          |                                                                                              |                           |      |               |
| *生产经营地址                                                                                                    |                                                                        | 太臣市    号                                                                                                    |                                          |                                                                                              |                           |      |               |
| © 财务依算地址                                                                                                    |                                                                        | 苏州市 ······请选择-···· • ······请选择-··· •                                                                              |                                          | 5 S                                                                                          |                           |      |               |
|                                                                                                    | 透焊软件人                                                                  |                                                                                                    |                                          |                                                                                              |                           |      |               |
| ◎の祝人姓名                                                                                                    |                                                                        |                                                                                                    |                                          | の現人号码                                                                                        |                           |      |               |
| ◎财务负责人姓名                                                                                                    |                                                                        |                                                                                                    |                                          | 财务负责人号码                                                                                      |                           |      |               |
| ●法理代表人姓名(已实名考)                                                                                                    |                                                                        | 12                                                                                                    | (5.9                                     | 266                                                                                          |                           | 13 2 |               |
| 编号:<br>代开根彩明天名称:                                                                                                    | Y215500848<br>国家院务总局                                                   | 大岛市税务局                                                                                                    |                                          | 減速程发起成功!<br>                                                                                 |                           |      |               |
| 代开人声调:本次代开发重提供的语意真实、完整、准                                                                                                    | ·<br>确,符合有关法律。注                                                        | 明。如有违反,由代开申请人承担相关法律后果。                                                                                            | -                                        |                                                                                              |                           |      |               |
| 【注意事状】<br>1. 本事等描述用于实验的把人自動代刊专篇。异地(<br>2. 都經《內國國 國際地名同意 关于全面描述于全部地<br>3. 增值的小规模的把人其他个人种外发生清晰和的<br>4. 小规模的把人对推动并且过去方元(以1个强度)<br>5. 都新行行器。根据期间在时外形成。<br>6. 带天1400前这份进去面的开展最低的中语表面目最 | 全時當、時市、委、区<br>2073増増把这中的原知)<br>2075時期的,季度時<br>51个好時期的,季度時<br>5出,它價已除外。 | ) 开具专案应制的网络符符联络曲角。<br>新闻(2016)30号相关和意。和此前的奇者解释外,世纪<br>19年纪发展的,可以自然地界着是和发展世界和发展已经参加<br>世纪书起这455元),而相称开具体重新专用发展已经参加 | 8%、 載吹服物、 居居<br>透線自行开具遺植物。<br>的院教,在電道院会! | 日常統約40歳午前約不高約21、壊芹員台高市業。<br>- REX書的小切園的成人,教育的水不再力算代子港道報を用2<br>- 設置金額除水点回線書を検討計具に学す用28業前,可以用3 | 2頁。<br>當院時代共命衛進 <u>公。</u> |      |               |
|                                                                                                    |                                                                        |                                                                                                    | 3%;4121%;                                | 2                                                                                            |                           |      |               |
|                                                                                                    |                                                                        | 请选择您本次审                                                                                                    | 自请代开的项目关型:                               | 构告诉物成加工修理修配劳务(3%)                                                                            | • 代开项目接重与行业过程表            |      |               |
|                                                                                                    |                                                                        | 请选择您本次自                                                                                                    | 自请代开的行业院目:                               | 商业(17%、16%、13%)                                                                              |                           |      |               |

3. 如果不触发约谈,点击"计税",进入税款征收信息确认页面。

| 征歌信息    |           |         |         |                   |         |        |            |                                                                                                    |      |      |      |      |        |          |
|---------|-----------|---------|---------|-------------------|---------|--------|------------|----------------------------------------------------------------------------------------------------|------|------|------|------|--------|----------|
| 确认代开    |           |         |         |                   |         |        |            |                                                                                                    |      |      |      |      |        |          |
|         |           |         |         |                   |         | 根数     | INGS       |                                                                                                    |      |      |      |      |        |          |
|         | 三方协议带     |         |         | 13205850000100011 | 20191 * |        |            | to the second second second second second second second second second second second second second second second |      |      |      |      |        |          |
| 征改項圖    | 征收局員      | 计规模描述   | 常计计划成绩  | E 19.4            | 应約根據    | 常计包的形式 | RI RI      | COMPRESSION LL                                                                                                  | 日有代約 | 减免机能 | 期内预制 | 防御刑裁 | 自意减免税款 | 反击的影响现在分 |
| 增值税     | 其他建筑服务    | 9900.99 | 9900.99 | 0.01              | 99.01   | 99.01  | 2021-08-01 | 2021-08-31                                                                                                    | 0    | 0    | 0    | 0    | 0      | 99.01    |
| 城市律护建设现 | 市区(増值税附证) | 99.01   | 99.01   | 0.07              | 6.93    | 6.93   | 2021-08-01 | 2021-08-31                                                                                                    | 0    | 0    | 0    | 0    | 3.47   | 3.45     |
| 教育英胞加   | 增值税款商業税加  | 99.01   | 99.01   | 0.03              | 2.97    | 2.97   | 2021-08-01 | 2021-08-31                                                                                                    | 0    | 2.97 | 0    | 0    | 0      | 0        |
| 地方教育附加  | 增值税地方教育附加 | 99.01   | 99.01   | 0.02              | 1.98    | 1.98   | 2021-08-01 | 2021-08-31                                                                                                    | 0    | 1.98 | 0    | 0    | 0      | 0        |
| 个人所得税   | 经营新得      | 9900.99 | 9900.99 | 0.002             | 19.8    | 19.8   | 2021-08-01 | 2021-08-31                                                                                                    | 0    | 19.8 | 0    | 0    | 0      | 0        |

确认税款信息后,点击"确认代开",会跳出下图提示,纳税人阅读 后,点击"提交"后提示"代开申请已提交成功,请等待税务人员审 核通过后完成税款缴纳",即可将代开申请发送至电子税务局局端审 核。

| SARAJON A DUR | ■ 大田 → 代开波票 |         |         |                 |                                                                                                    |      |      |            |        |                 |
|---------------|-------------|---------|---------|-----------------|----------------------------------------------------------------------------------------------------|------|------|------------|--------|-----------------|
| 计讯            |             |         |         |                 | The address of the second second seco |      |      |            |        |                 |
| 信息            |             |         |         |                 |                                                                                                    |      |      |            |        |                 |
| UH.           |             |         |         |                 |                                                                                                    |      |      |            |        |                 |
|               |             |         |         |                 | 機設征教院思                                                                                                    |      |      |            |        |                 |
|               | 三方协议号       |         | 1       | 132058500001000 | 1120191 •                                                                                                    |      |      |            |        |                 |
| 征改项目          | 征攻器目        | 计规模器    | 氯计计积依据  | 祝重              | 提示 #20                                                                                                    | 减免状题 | 期内预缴 | 15.4619.87 | 普思成免疫数 | 10197 an IPE 20 |
| 增值税           | 其他建筑服务      | 9900.99 | 9900.99 | 0.01            | 尊敬的的权人;均好1                                                                                                    | 0    | 0    | 0          | 0      | 99.01           |
| 的推护建设机        | 市区(増信税附征)   | 99.01   | 99.01   | 0.07            | 怒车次申请邮客代开增值税专用发票的价税合计是10000.00元,税额是102.47元。                                                                                                    | 0    | 0    | 0          | 3.47   | 3,46            |
| <b>款育费附加</b>  | 增值校教育教附加    | 99.01   | 99.01   | 0.03            | 确认代开后,需要通过三方协议完成院款激励,请确保账户余额完团。                                                                                                    | 2.97 | 0    | 0          | 0      | 0               |
| 地方教育把加        | 當值稅地方款貢附20  | 99.01   | 99.01   | 0.02            | 0.02                                                                                                    | 1.98 | 0    | 0          | 0      | 0               |
| 个人所得税         | 这套标件        | 9900.99 | 9900.99 | 0.002           | 这本次申请邮告代并发展周运邮展至前是14元,这是目前认提交?<br>2014                                                                                                    | 19.8 | 0    | 0          | 0      | 0               |
|               |             |         |         |                 | 1. 非常代育場間を得支重した的当年に意味は、市場の改善成者も一个が可能を設計<br>実はを出た「一次日後、市场に満年打ち一个合美部場、日美活的税人只要立サーズ回当<br>日。     2. 非常代行者当然を用足式有以上に完めに「時代的思想者」は号子符号特定状態<br>等、非常保護子校又思めた他が承知当時利用の後、用中、近年又正将由公開税品<br>中心球奏地位并は信誉後の意義。     1000                                                                                                    |      |      |            |        |                 |

| ria w   |           |         |         | -                 | -       |        |            |               |      | -    |      |      |        |       |
|---------|-----------|---------|---------|-------------------|---------|--------|------------|---------------|------|------|------|------|--------|-------|
|         |           |         |         |                   |         | 6253   |            |               |      |      |      |      |        |       |
|         | 三方协议号。    |         | 15      | 13205850000100011 | 20191 🔻 |        |            |               |      |      |      |      |        |       |
| 征次项目    | 征收集目      | 计规律编    | 展计计模绘编  | 1 N.E.            | 应纳税额    | 服计应纳税额 | 院高所電話始日    | 被最所爆制终止<br>日期 | 已被制数 | 派先税额 | 期内预收 | 托教制版 | 首專派免税额 | 应预表税额 |
| 增值化     | 具他建筑服务    | 9900.99 | 9900.99 | 0.01              | 99.01   | 99.01  | 2021-08-01 | 2021-08-31    | 0    | 0    | 0    | 0    | 0      | 99.01 |
| 城市维护建设院 | 市区(増值税附征) | 99.01   | 99.01   | 0.07              | 6.93    | 6.93   | 2021-08-01 | 2021-08-31    | 0    | 0    | 0    | 0    | 3.47   | 3.46  |
| 教育奏附加   | 增值税款育费附加  | 99.01   | 99.01   | 0.03              | 2.97    | 2.97   | 2021-08-01 | 2021-08-31    | 0    | 2.97 | 0    | 0    | 0      | 0     |
| 地方教育和加  | 增值税地方教育附加 | 99.01   | 99.01   | 0.02              | 1.98    | 1.98   | 2021-08-01 | 2021-08-31    | 0    | 1.98 | 0    | 0    | 0      | 0     |
| 个人所得机   | 经营新得      | 9900,99 | 9900.99 | 0.002             | 19,8 👘  | 8      |            | 31            | 0    | 19.8 | 0    | 0    | 0      | 0     |

三、邮寄配送

 待税务人员审核完成后,纳税人依次点击"互动中心"—"我的 消息"—"我的提醒",可以查看审核结果的提醒。

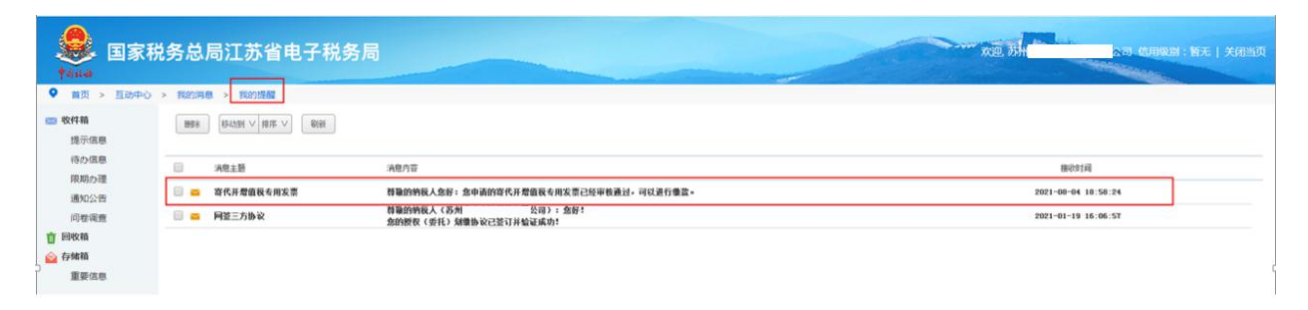

找到对应的代开申请,局端审核通过后表单状态已经变更为"待缴款

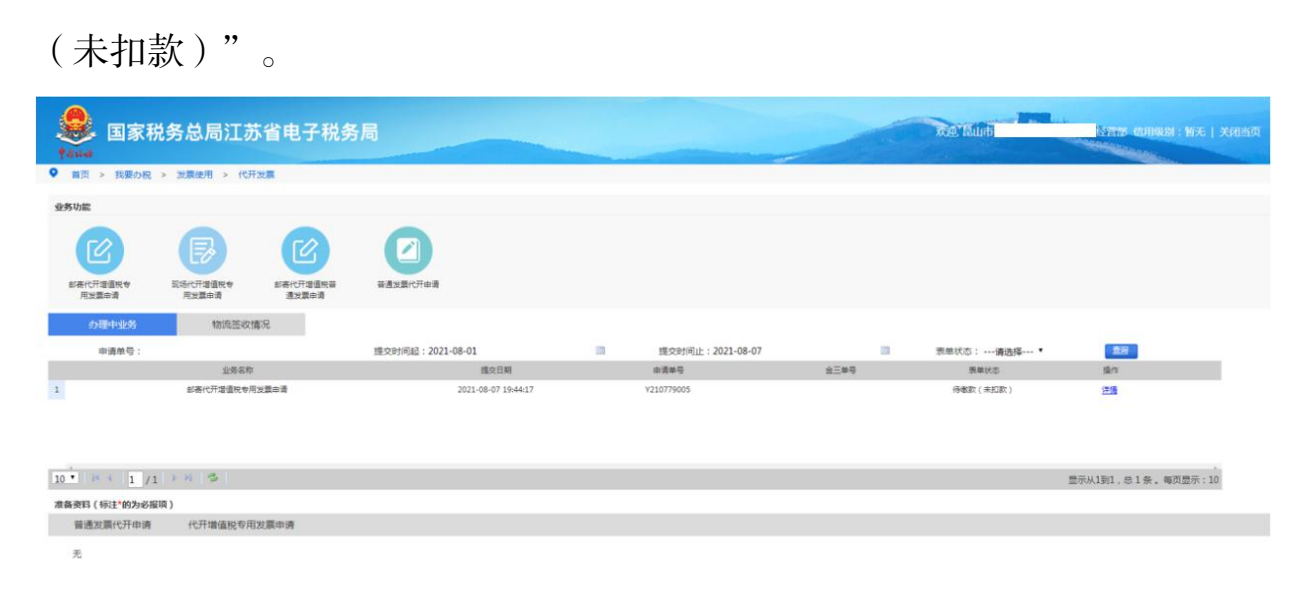

 点击"详情"后,依次点击"计税"—"选择三方协议号"—"确 认代开"—"提交"

| itā<br>R | HR<br>RENGR |           |       |          | _           |                                                                                                    |          |      |      |      |      |
|----------|-------------|-----------|-------|----------|-------------|----------------------------------------------------------------------------------------------------|----------|------|------|------|------|
|          | REALKE      |           |       |          |             | R24960                                                                                                    |          |      |      |      |      |
| -        |             | 三方的仪号。    |       | 13205850 | 90020210*^^ |                                                                                                    |          |      |      |      |      |
|          | 经收项目        | 征收品目      | 计视体器  | *******  | 19.15       | Eco                                                                                                    | ALC: HER | 利力技趣 | 无意况就 | **** |      |
| æ        | TEN         | 古光般為      | 990.1 | 990.1    | 0.01        | PERMAN . 217 1                                                                                                    | 0        | ٥    | 0    | 0    | 9.9  |
| 5        | 城市場护建设机     | 他区(港信税附任) | 9.9   | 5.9      | 0.03        | 包本次申请邮寄代升增值税专用发票的价税会计量1000.00元,税额是10.34元。确认代升后,                                                                                                    | 0        | 0    | 0    | 0.35 | 0.34 |
| 1.52     | 新売業務な       | 港信仰秋宵黄彩红  | 9.9   | 9.9      | 0.01        | 费通过三方协议党成税款委纳,请操保所产点款完毕。                                                                                                    | 0.3      | 0    | 0    | 0    | U    |
|          | 地方被買附加      | 深谙积均方和有积加 | 9.9   | 9.9      | 0.05        | 念本次申请部務代开发展国治部委会都是14元、忠昌百時以降交1                                                                                                    | 0.2      | 0    | 0    | 0    | 0    |
|          |             |           |       |          | 6           | <ol> <li>は若代行後面外与現実込革の合共に現成1:5%ためか後年は小り切らままは知道の<br/>の以高、未成と見知力も一く生意は多、自主的時代人用を大イーン活動があ。</li> <li>たら代けする時や月が上前に出たった分から支充点コルテクを知るとはきる、計算用な<br/>が以高いたらかに有限上を用められの他、用や、C字な品がらか上が高いなどからざまは<br/>高。</li> </ol> |          |      |      |      |      |

提交成功后,点击"缴款",缴款成功后已完税的代开申请提交至局

端打印发票并邮寄。

| 计税         |                    |         |         |            |           |                 |                  |               |       |      |      |             |                |       |
|------------|--------------------|---------|---------|------------|-----------|-----------------|------------------|---------------|-------|------|------|-------------|----------------|-------|
| 王收信息       |                    |         |         |            |           |                 |                  |               |       |      |      |             |                |       |
| 810<br>318 |                    |         |         |            |           |                 |                  |               |       |      |      |             |                |       |
|            |                    |         |         |            |           | KRIDA           | 王收信息             |               |       |      |      |             |                |       |
| 三方地以母      |                    |         | 1325    | 1325 228 * |           |                 |                  |               |       |      |      |             |                |       |
| 征政项目       | 经农品目               | 计表改编    | RitHROM | RE         | 应纳税期      | 重计应约根据          | 税務所運起加日<br>期     | 税费所加期间止<br>日期 | Banat | 减失规则 | 期内招献 | 15.41.11.01 | <b>菲斯成先死</b> 前 |       |
| 增值机        | 周山(17%, 16%, 13%)  | 9900.99 | 9900.99 | 0.01       | 99.01     | 99.01           | 2021-08-01       | 2021-08-31    | 0     | 0    | 0    | 0           | 0              | 99.01 |
| 城市環护建设税    | <b>祭城、镇(梁道院附征)</b> | 99.01   | 99.01   | 0.05       | 4.95      | 4.95            | 2021-08-01       | 2021-08-31    | 0     | 0    | 0    | 0           | 2.48           | 2.47  |
| 軟質器物法の     | 常值积款背景和tho         | 99.01   | 99.01   | 0.03       | 2.07      | 3.07 3031.09.05 |                  | 10 10 10 10   | 0     | 2.97 | 0    | 0           | 0              | 0     |
| 地方軟育和加     | 增值规范方款算时加          | 99.01   | 99.01   | 0.02       | 1.4 10.52 |                 |                  | _             | 0     | 1.98 | 0    | 0           | 0              | 0     |
|            |                    |         |         |            |           | ·波理改建成功,<br>作。  | 項HHHH均皿指与B<br>确定 | 化和加加多大分量      |       |      |      |             |                |       |
|            |                    |         |         |            |           |                 |                  |               |       |      |      |             |                |       |
|            |                    |         |         |            |           |                 |                  |               |       |      |      |             |                |       |
|            |                    |         |         |            |           |                 |                  |               |       |      |      |             |                |       |

四、签收

等待邮政配送并签收。